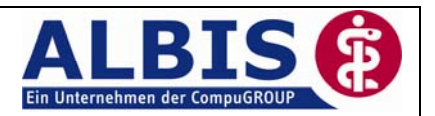

# ALBIS on WINDOWS Version 9.20.030 DALE-UV

# Inhaltsverzeichnis

| 1 | In          | halte                                                                                                    | 2   |
|---|-------------|----------------------------------------------------------------------------------------------------|-----|
| 2 | W           | as ist für Sie zu unternehmen?                                                                                      | 2   |
|   | 2.1         | WIE erkennen Sie, dass Sie betroffen sind?                                                                          | 2   |
|   | 2.2         | WAS sollten die betroffenen Ärzte bis zur Fehlerbehebung machen?                                                    | 2   |
|   | 2.3         | WAS sollten die betroffenen Ärzte nach Einspielung der korrigierten Version machen?                                 | 2   |
|   | 2.4<br>nach | WAS sollten die betroffenen Ärzte unternehmen, wenn nach Einspielen des Updates<br>folgender Sachverhalt geschieht? | 2   |
|   | 2.5         | Generelles zum Thema erfolgreiche Datenübermittlung an die UV-Träger / DGUV-Quittun 2                               | gen |
| 3 | W           | artungslauf                                                                                                    | 3   |

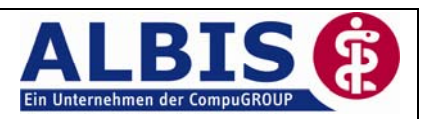

## 1 Inhalte

Folgende Optimierungen stehen Ihnen mit der neuen Version von ALBIS on WINDOWS 9.20.030 zur Verfügung:

- Korrektur des DALE-UV Versands
- Integration eines Wartungslaufs

## 2 Was ist für Sie zu unternehmen?

#### 2.1 WIE erkennen Sie, dass Sie betroffen sind?

Sofern Sie f
ür versendete Berichte keine Quittung erhalten (in der Liste Dale-UV
gesendete Berichte Spalte Zugestellt der Eintrag (noch) keine
Quittung, obwohl Sie die Nachrichten abgeholt haben), ist davon auszugehen, dass
Sie betroffen sind.

#### 2.2 WAS sollten die betroffenen Ärzte bis zur Fehlerbehebung machen?

o Bitte spielen Sie die ALBIS on WINDOWS Version 9.20.030 ein.

#### 2.3 WAS sollten die betroffenen Ärzte nach Einspielung der korrigierten Version machen?

- Nach der Einspielung der korrigierten ALBIS on WINDOWS-Version überprüfen Sie bitte intensiv die Quittungen.
   Lediglich bei positiven Quittungen können Sie davon ausgehen, dass Ihr Bericht von der Datenannahmestelle erfolgreich an den UV-Träger übermittelt wurde.
- Sollte Ihnen nicht bekannt sein, wie die Quittungen (Liste Dale-UV gesendete Berichte) in der ALBIS-Software zu überprüfen sind, wenden Sie sich bitte an Ihren zuständigen ALBIS Vertriebs- und ServicePartner (0180 53 54 515).

# 2.4 WAS sollten die betroffenen Ärzte unternehmen, wenn nach Einspielen des Updates nachfolgender Sachverhalt geschieht?

Sofern Sie f
ür versendete Berichte keine Quittung erhalten (in der Liste Dale-UV
gesendete Berichte Spalte Zugestellt der Eintrag (noch) keine
Quittung, obwohl Sie die Nachrichten abgeholt haben), ist davon auszugehen, dass
das Einspielen des Updates noch nicht ausreicht. Bitte f
ühren Sie in diesem Fall den
Wartungslauf durch. (Siehe Kapitel 3 <u>Wartungslauf</u>)

#### 2.5 Generelles zum Thema erfolgreiche Datenübermittlung an die UV-Träger / DGUV-Quittungen

Die Quittungsliste ist lediglich eine Bestätigung seitens telemed, ob Ihre Berichte seitens telemed bearbeitet werden konnten.

Bitte beachten Sie, dass Ihnen ausschließlich die DGUV-Quittung die erfolgreiche Übermittlung Ihres Berichts an die UV-Träger bestätigen kann (in ALBIS on WINDOWS die Liste Dale-UV gesendete)!

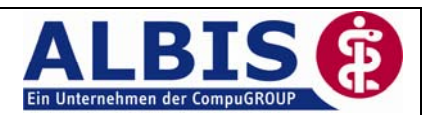

## 3 Wartungslauf

Um den Wartungslauf für die Wiederherstellung der OPTPL.dbf durchführen zu können, rufen Sie bitte bei Ihrem zuständigen ALBIS Vertriebs- und Servicepartner an um das aktuelle Tageskennwort zu erfragen.

Wir empfehlen Ihnen den Wartungslauf direkt an Ihrem ALBIS on WINDOWS Server durchzuführen. Sollte dies nicht möglich sein, kann der Wartungslauf ebenfalls von einer Nebenstelle aus gestartet werden.

Beenden Sie bitte zunächst an allen anderen Arbeitsplätzen ALBIS on WINDOWS, bevor Sie dass Menü Optionen Wartung Korrektur Optionen PL 9.20 aufrufen. Im Anschluss werden Sie zu der Eingabe des Tageskennworts aufgefordert.

| Tageskennwort | ×          |
|---------------|------------|
|               | <u>0</u> K |
|               | Abbruch    |

Geben Sie bitte das Tageskennwort ein und klicken auf den Druckknopf OK. Anschließend werden Sie darauf hingewiesen, dass ALBIS on WINDOWS an allen anderen Arbeitsplätzen beendet sein muss und erst nach dem Wartungslauf wieder gestartet werden darf.

| ALBIS | ×                                                                                                    |
|-------|----------------------------------------------------------------------------------------------------|
| 1     | Bitte beachten Sie, dass für den folgenden Wartungslauf ALBIS on WINDOWS an allen anderen Arbeitsplätzen beendet sein muss!<br>Nach dem erfolgten Wartungslauf können Sie ALBIS on WINDOWS an allen anderen Arbeitsplätzen erneut starten. |
|       | Wollen Sie den Wartungslauf jetzt starten ?                                                                                                    |
|       | <u>la</u>                                                                                                    |

Bitte klicken Sie auf den Druckknopf Ja, um den Vorgang zu starten. Andernfalls bitte auf den Druckknopf Nein, um die Wartung zu einem späteren Zeitpunkt durchzuführen.